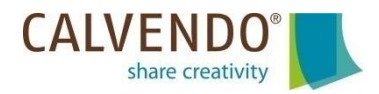

## **SPP-Veröffentlichungen:**

## Freigabe von Einzelbildern als Leinwände und Puzzles und Bearbeitung der Metadaten

Über die CALVENDO-Plattform können Sie nicht nur Kalender veröffentlichen, sondern auch hochwertige Foto-Leinwände in bis zu vier Formaten, und Puzzles mit 1.000 und 2.000 Teilen. Es handelt sich dabei um sogenannte "single page products" (kurz: SPP), also einseitig bedruckte, kreative Werke.

*Einzige Voraussetzung*: Ihre Bilder für Leinwände und Puzzles müssen aus einem veröffentlichten, deutschsprachigen Kalenderprojekt stammen.

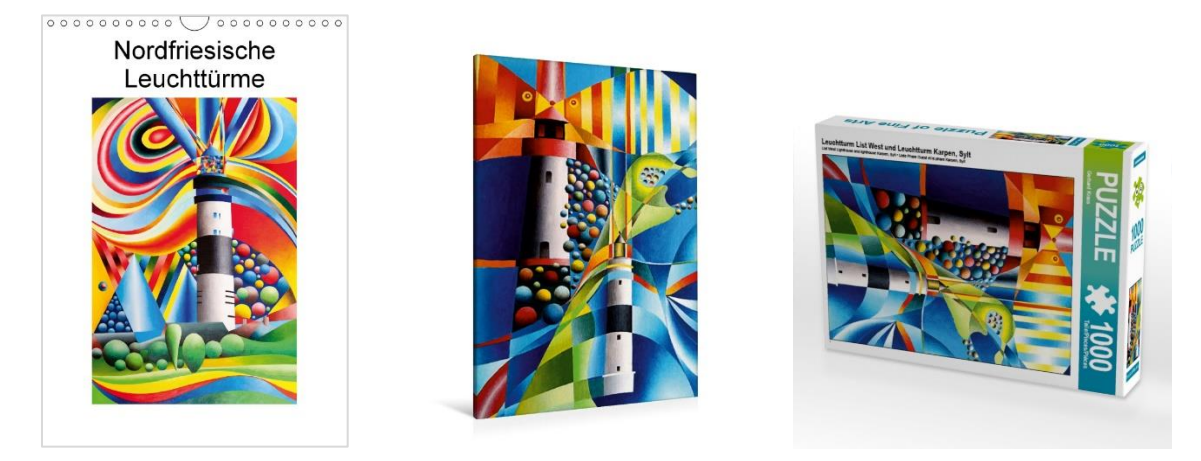

Im Folgenden geben wir Ihnen einen Überblick über vier verschiedene SPP-Vorgänge und zeigen Ihnen, wie Sie Einzelbilder als SPP frei geben können und welche nachträglichen Änderungen an den Metadaten möglich sind.

# Vorgang 1: Sie möchten Einzelbilder aus einem <u>neuen</u> Kalenderprojekt für eine SPP-Veröffentlichung anbieten.

- Sobald Sie ein neues Kalenderprojekt bei der Jury eingereicht haben, werden Ihnen am Bildschirm rechts alle Einzelbilder angezeigt, die sich aus technischer Sicht für eine SPP-Veröffentlichung eignen würden.
- Treffen Sie jetzt unbedingt eine Entscheidung und bieten Sie der Jury die Ihrer Meinung nach geeigneten Einzelbilder für Leinwände und Puzzles an. Zusätzlich zu einer Rückmeldung zu Ihrem Kalender bekommen Sie von der Jury dann auch eine Nachricht zu Ihren angebotenen SPP-Bildern.
- Treffen Sie an dieser Stelle keine Entscheidung, wird dies negativ bewertet, d.h. Sie möchten aus diesem Kalender keine Einzelbilder als SPP anbieten. Nachträglich kann diese Entscheidung nicht revidiert werden.

Vorgang 2: Die Jury hat einen neuen Kalender zur Veröffentlichung frei gegeben und darin enthaltene Einzelbilder für eine SPP-Veröffentlichung positiv bewertet. Sie möchten (und sollten) die Einzelbilder bearbeiten.

- Sie finden alle von der Jury positiv bewerteten, aber noch nicht final als SPP veröffentlichten Einzelbilder in Ihrem Account unter "Meine Projekte" > "Bilder für SPP-Produkte (Vormerker)".
- Sie haben nach der Jury-Freigabe sieben Tage Zeit, die Metadaten in allen drei Sprachen zu bearbeiten, Bildausschnitte und Puzzle-Beschnitte sowie Formate und Preise festzulegen.

*Wichtig*: Arbeiten Sie in dieser Phase ebenso gewissenhaft wie akribisch. Nachträgliche Änderungen der Preise oder Bildausschnitte sind nicht mehr möglich. Änderungen an Texten oder Kategorisierungen erfolgen nur mit erheblichen Zeitverzögerungen.

- Ihre bearbeiteten Metadaten bestätigen Sie in der Bearbeitungsmaske rechts unten mit "Speichern".
- Ca. sieben Tage nach der Jury-Freigabe startet der Veröffentlichungsvorgang.

Sobald der Veröffentlichungsvorgang gestartet wurde, sehen Sie neben Ihrem Einzelbild den Hinweis "Veröffentlichung läuft". Jetzt sind keine Änderungen möglich.

Ist der Veröffentlichungsvorgang abgeschlossen, finden Sie Ihre Einzelbilder in Ihrem Account unter "Meine Projekte" > "veröffentlichte SPP-Produkte".

### Vorgang 3: Ihr SPP-Produkt ist erfolgreich veröffentlicht und im Handel erhältlich. Sie möchten Änderungen vornehmen.

- Sie finden die veröffentlichten Einzelbilder in Ihrem Account unter "Meine Projekte" > "veröffentlichte SPP-Produkte".
- Klicken Sie rechts auf den blauen Button mit dem Stift-Symbol, um in die Bearbeitungsmaske zu gelangen.

### Welche Änderungen sind nachträglich möglich?

- Textänderungen unter "Beschreibung deutsch / englisch / französisch", also Titel, Untertitel, Werbetext, Schlagworte
- Produkteinordnung unter "weitere Angaben", also CALVENDO-Reihe, Geo-Information, VLB- und Onlineshop-Kategorien, Themaklassifikation, Mitwirkende und Bildrechte-Inhaber

Änderungen bestätigen Sie in der Bearbeitungsmaske rechts unten mit "Speichern". Alle genannten Änderungen werden gesammelt und ca. einmal monatlich an den Handel gemeldet.

### Welche Änderungen sind nicht mehr möglich?

- Zu- oder Abwählen von einzelnen SPP-Formaten oder -Produkttypen
- Preisanpassungen
- Veränderungen des Bildausschnitts oder Puzzle-Beschnitts

# Vorgang 4: Sie möchten ein im Handel veröffentlichtes SPP-Produkt depublizieren.

Möchten Sie eine SPP-Veröffentlichung zurückziehen, ist dies nur einmalig und unwiderruflich möglich. In der Bearbeitungsmaske klicken Sie dazu rechts unten auf "niemals als SPP publizieren" und "Speichern". Diese Stopp-Meldungen werden ca. einmal monatlich an den Handel gemeldet.

Sie können Einzelbilder nur inklusive aller daraus abgeleiteten SPPs zurückziehen. Bei einem Rückzug nehmen Sie immer alle Leinwand- und Puzzleformate gleichzeitig zurück. Es ist also nicht möglich, einzelne SPP-Ausspielungsarten bzw. -formate zurückzuziehen, z.B. nur die Leinwand in Größe 75 x 50 cm oder nur das Puzzle mit 2.000 Teilen.

Ausführliche Informationen zum Thema SPP finden Sie auch in unseren FAQ.